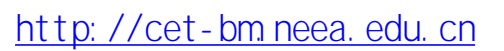

1.

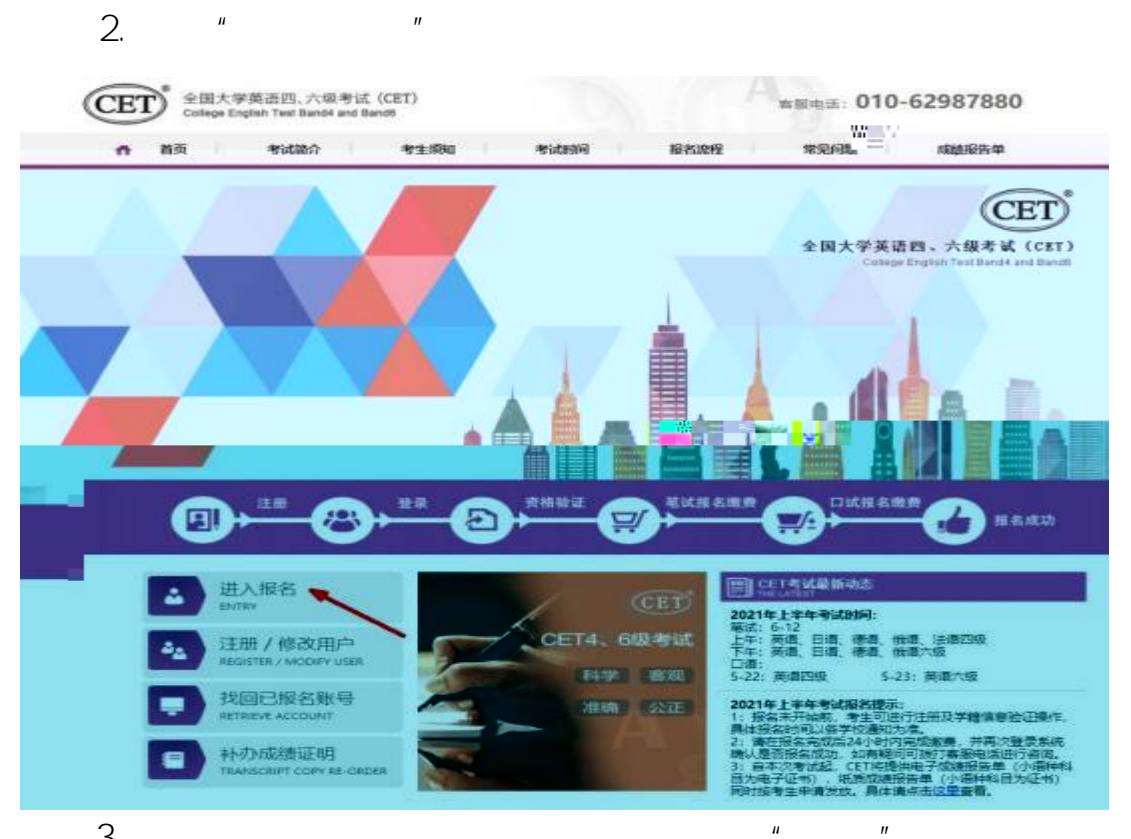

CET

З.

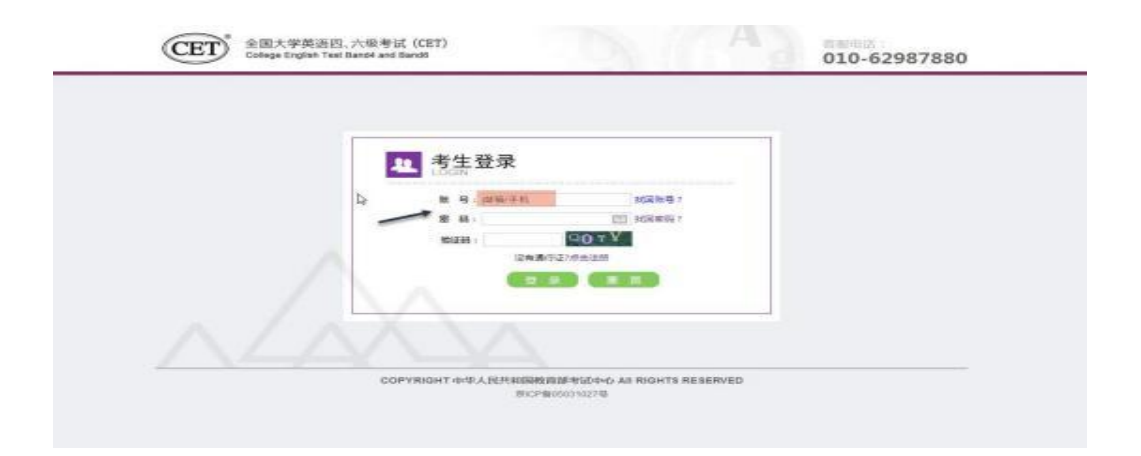

360

4.

| 欢迎登录    | 的武服名条统                        |                    |  |
|---------|-------------------------------|--------------------|--|
|         |                               | 基本信息               |  |
|         | 考次名称: 20                      | 19年上半年CET考试        |  |
|         | 服名状态 + 未                      | 最名(或当前进行征账号非报名的账号) |  |
| ANY ST. | Exercise Frenchment Plan : 20 | 1904-22 2700       |  |
|         |                               |                    |  |

и и

II

"

5.

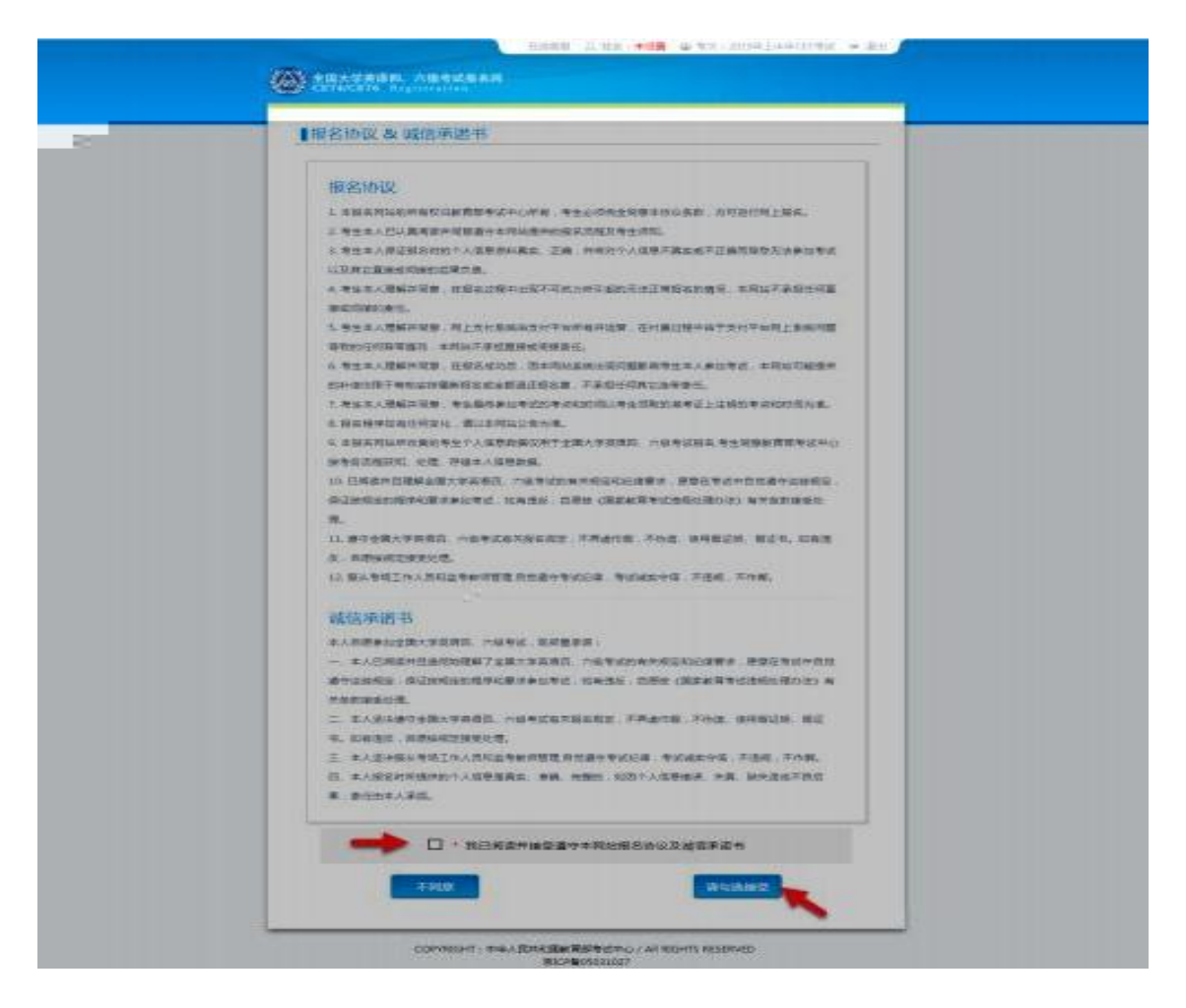

| ■ 湖坡(広白杏湖)                                                                                                    |                                                                                                    |           |
|----------------------------------------------------------------------------------------------------|----------------------------------------------------------------------------------------------------|-----------|
| D401E116-48AEE.449                                                                                                    |                                                                                                    |           |
| r (Ferrentti -                                                                                                    | -                                                                                                    |           |
| - 南达理 -                                                                                                    |                                                                                                    |           |
| * 旧件带用 :                                                                                                    | -                                                                                                    |           |
| M1887750+-2343                                                                                                    |                                                                                                    |           |
| * 姑名:<br>清辅入姓名                                                                                                    | -                                                                                                    |           |
|                                                                                                    |                                                                                                    |           |
|                                                                                                    |                                                                                                    |           |
|                                                                                                    |                                                                                                    |           |
|                                                                                                    |                                                                                                    |           |
|                                                                                                    |                                                                                                    |           |
| COPY                                                                                                    | RIGHT : 中华人民共和国教育部考试中心 / All RIGHTS RESERVED                                                                                                    |           |
| COPY                                                                                                    | RIGHT:中华人民共和国教育部专式中心 / All RIGHTS RESERVED<br>第ICP錄05031027                                                                                                    |           |
| COPY                                                                                                    | RIGHT:中华人民共和国教育部专式中心/All RIGHTS RESERVED<br>第ICP篇05031027<br>石田英語 12世末:未得量 @ 学校:2019年上中中CET考试                                                                                                    | - (P - 2) |
| сору<br>• • • • • • • • • • • • • • • • • • •                                                                                                     | RIGHT:中华人民共和国教育部专述中心/All RIGHTS RESERVED<br>第ICP像05031027<br>在日本語 日、日本中全体室 GM 专次:2019年上中中CTT专作                                                                                                    | 10+ 1     |
| COPY<br>全国大学英语用、六语<br>CETT4/CET4 Seg14114                                                                                                    | RIGHT:中华人民共和国教育部考试中心/All RIGHTS RESERVED<br>第ICP篇05031027<br>在说明是 日 姓名小学说画 @ 学校12019年上中年CET考试<br>和ILL 新聞                                                                                                    | • 1       |
| COPY<br>全国大学美術画、大概<br>CETACETY Reports<br>資格信息直询                                                                                                    | RIGHT:中华人民共和国教育部专家中心/All RIGHTS RESERVED<br>第1CP他05031027<br>在日本部 日日本市会研究 中学校。2019年上一年CTT考试                                                                                                    |           |
| com<br>2004<br>2015年1月1月1日<br>2016年1月1日<br>2017<br>2017<br>2017<br>2017<br>2017<br>2017<br>2017<br>2017                                                                                                  | RIGHT:中地人民共和国教育部考试中心/All RIGHTS RESERVED<br>第ICP월05031027<br>在日本部 日日本:未供自 如 考试了2019年上来中CET考试<br>和ICF                                                                                                    | (r .)     |
| COPY<br>全国大学系版网、大概<br>CETAKETTY Supports<br>【资格信息查询<br>· Greens                                                                                                    | RIGHT:中华人民共和国教育部考试中心/All RIGHTS RESERVED<br>第ICP智05031027                                                                                                    | 0= 2      |
| COPY<br>2日大学系体界。六型<br>資格信息查询<br>* Great<br>###人民共和国員民書                                                                                                    | RIGHT:中地人民共和国教育部专述中心/All RIGHTS RESERVED<br>用ICP20030027                                                                                                    | 0= 3      |
| COPY<br>会社大学家体内、大学<br>会社人生であったが<br>() 資格信息(古句)<br>() () () () () () () () () () () () () (                                                                                                    | RIGHT:中地人民共和国教育部专述中心/All RIGHTS RESERVED<br>用ICP题05031027                                                                                                    | -         |
| COPY<br>全国大学系体内、大概<br>在14/CETW 51,000<br>(資格信息意言)<br>- 2008日<br>- 2008日<br>- 2008日<br>- 2008日<br>- 2008日                                                                                                 |                                                                                                    | -         |
| COPY<br>全国大学系体系,大部<br>全国大学系体系,大部<br>(資格信息查询)<br>"意味思想<br>中华人民共和国居民等<br>"意味思想                                                                                                    | RIGHT:中地人民共和国教育部委式中心 / All RIGHTS RESERVED<br>用ICP 2005031027                                                                                                    | •         |
| COPY<br>全部人主要人用,人物<br>一资格信息查询<br>"可有用的<br>"可有用的<br>"可有用的<br>"可有用的                                                                                                    |                                                                                                    |           |
| COPY<br>全国大学系体内、大概<br>在市场在市场 (1)<br>一资格信息意志)<br>一项作用的<br>中华人民共和国目用目<br>一项作用的<br>一项作用的<br>一项作用的                                                                                                    | RIGHT: 中地人民共和国教育部考试中心 / All RIGHTS RESERVED<br>第122章<br>2015年1日<br>2015年1日<br>2015年11<br>2015年11<br>2015年11<br>2015年11<br>2015<br>2015<br>2015<br>2015<br>2015<br>2015<br>2015<br>20 |           |
| COPY<br>全国大学系体内、大概<br>全国大学系体内、大概<br>全国大学系体内、大概<br>全国大学系体内、大概<br>全国大学系体内、大概<br>全国大学系体内、大概<br>全国大学系体内、大概<br>全国大学系体内、大概<br>全国大学系体内、大概<br>全国大学系体内、大概<br>全国大学系体内、大概<br>全国大学系体内、大概<br>全国大学系体内、大概<br>全国大学系体内、大概 |                                                                                                    |           |

"

"

7.

6.

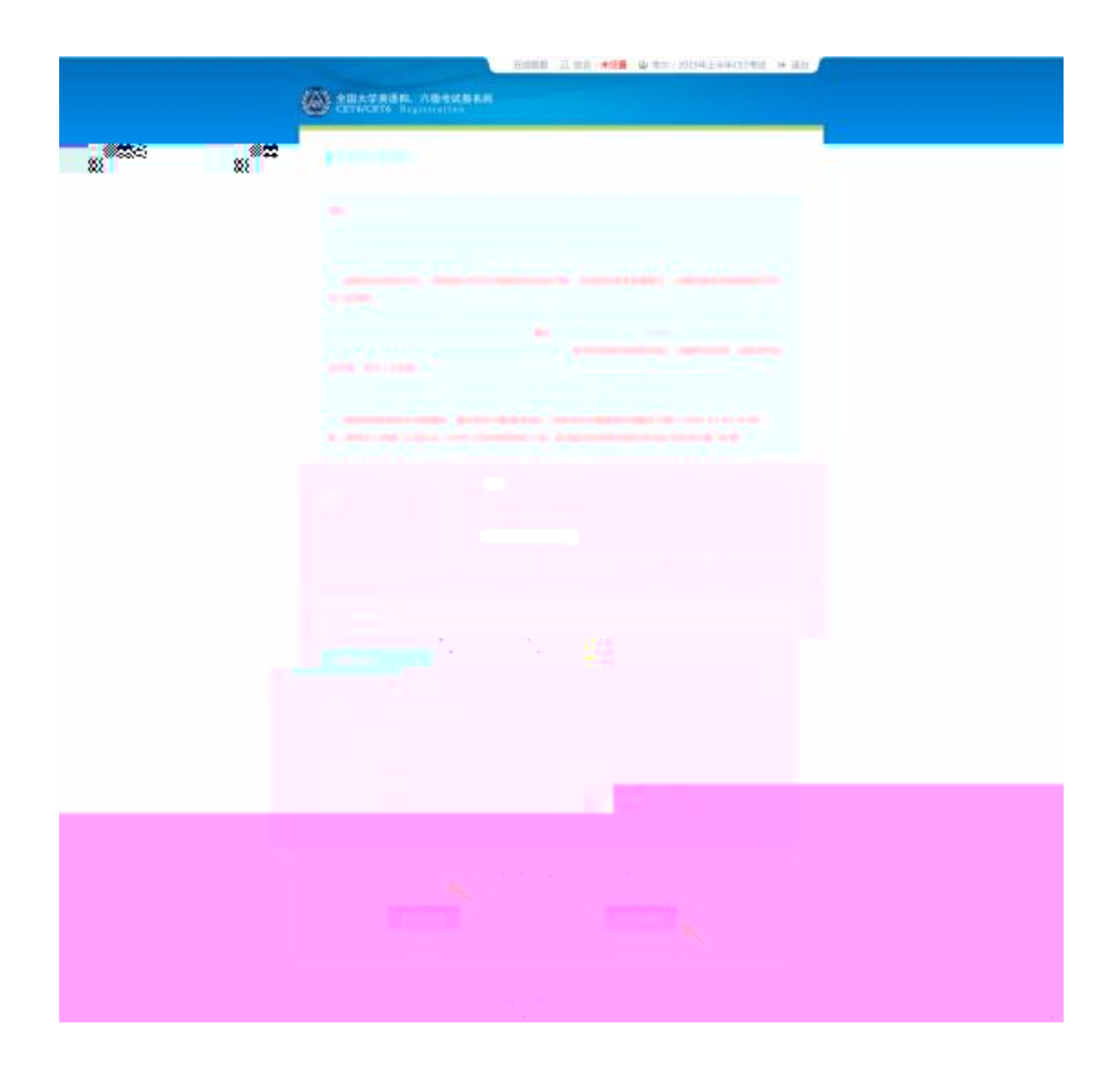

## 8. CET4 425 CET6 CET6

## " CET6

"

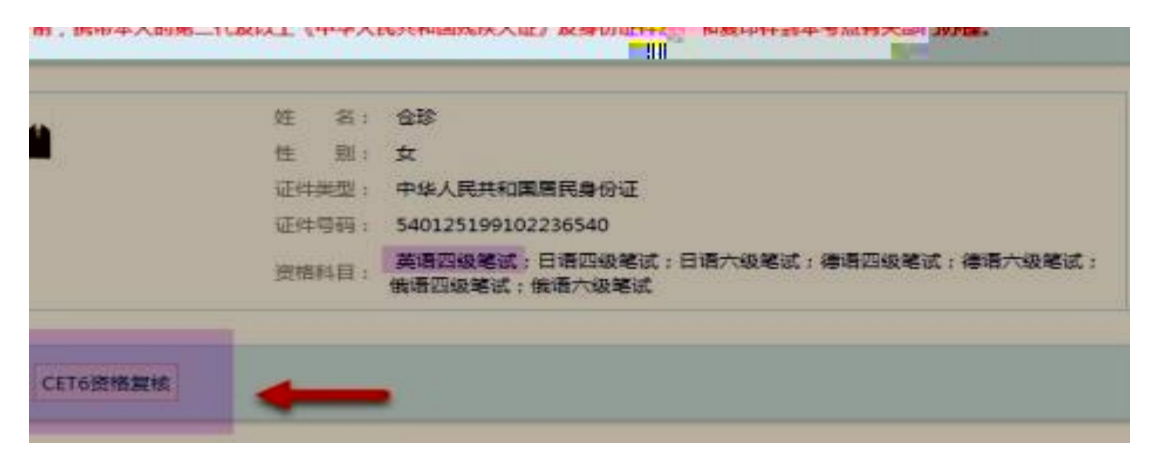

## 9. CET6

| Constant of the second second |                 | Attorney.                |        |      |
|----------------------------------------------------------------------------------------------------|-----------------|--------------------------|--------|------|
|                                                                                                    | F               |                          |        | - 15 |
| 421445                                                                                                    | and .           |                          |        |      |
| downer, -                                                                                                    | 18              | - 618                    |        | - 12 |
|                                                                                                    | · · · ·         | 100 C                    |        | - 10 |
|                                                                                                    | CREMENTAL 04444 | and a case of the second | 18.471 |      |
|                                                                                                    | annanan.        | *0                       |        |      |

10. 2005

425

"

"

2005

11

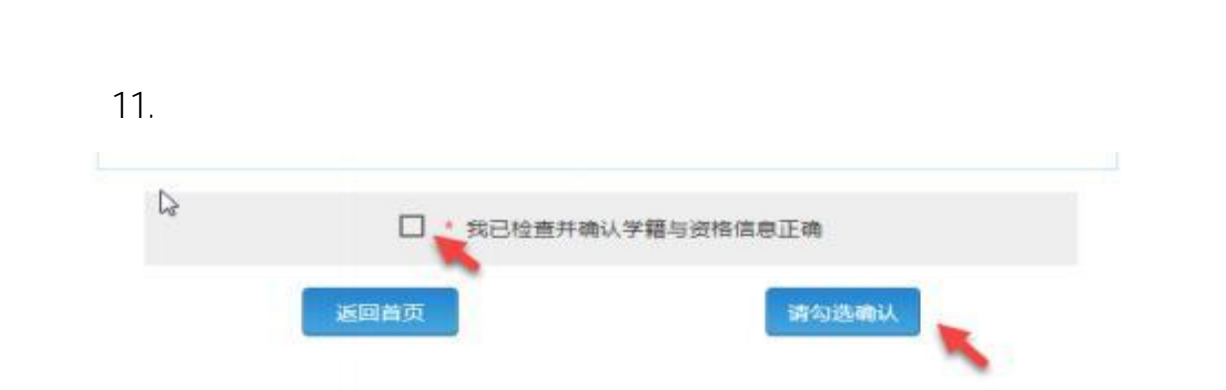

" CET6

12 " "

24

13.

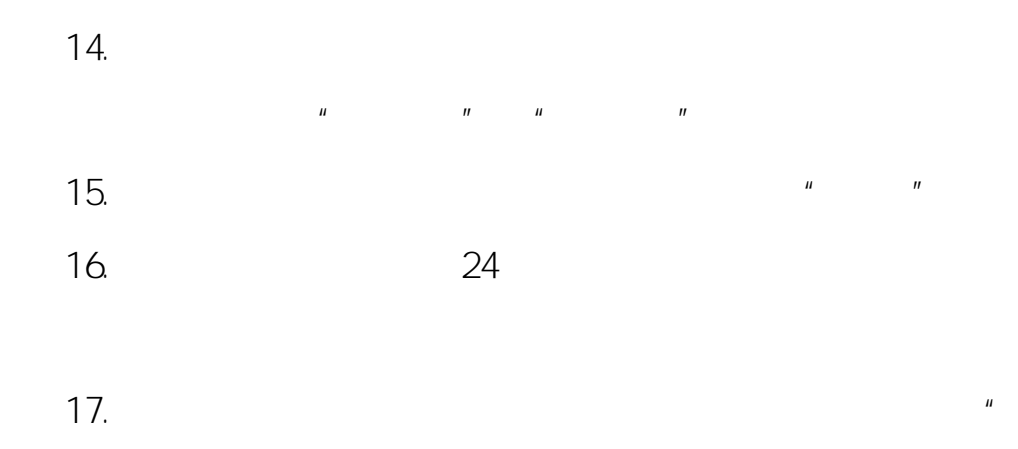

"

| 21 |                  |                         |              |
|----|------------------|-------------------------|--------------|
| 4  | dines.           | 基本信息                    | -            |
|    | 市民6時:            | 2019年上半年CET考试           |              |
|    | 「「「「「「」」」」       |                         |              |
|    | 電波支付扶击 (         | 未支付2料                   |              |
|    | 口试报考试志:          | 未报考                     |              |
|    | 總試报名时间:          | 2019-03-01 09:00 至 2019 | 04-11 17:00  |
|    | []武振名时间:         | 2019-03-01 09:00 至 2019 | -04-11 17:00 |
| 题  | 读考生自理便利以下申请截止时间。 | 2019-04-25 17:00        |              |